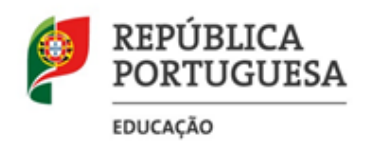

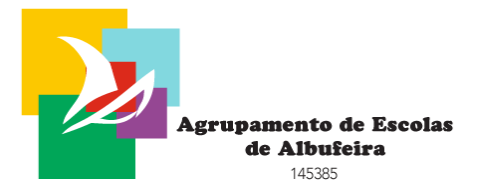

## Utilização da APP Inovar Aluno

## Como aceder aos dados do seu educando no Inovar, através do telemóvel

Para os alunos e pais existe a APP InovarAluno, que é de utilização gratuita. Pode igualmente ser encontrada tanto na AppStore como na PlayStore.

- **1.** Instale a aplicação no seu telemóvel.
- 2. Abra a APP. Clique em Configurações. Atenção as notícias são colocadas pelo Inovar.
- **3.** Comece por criar uma conta para o seu educando.

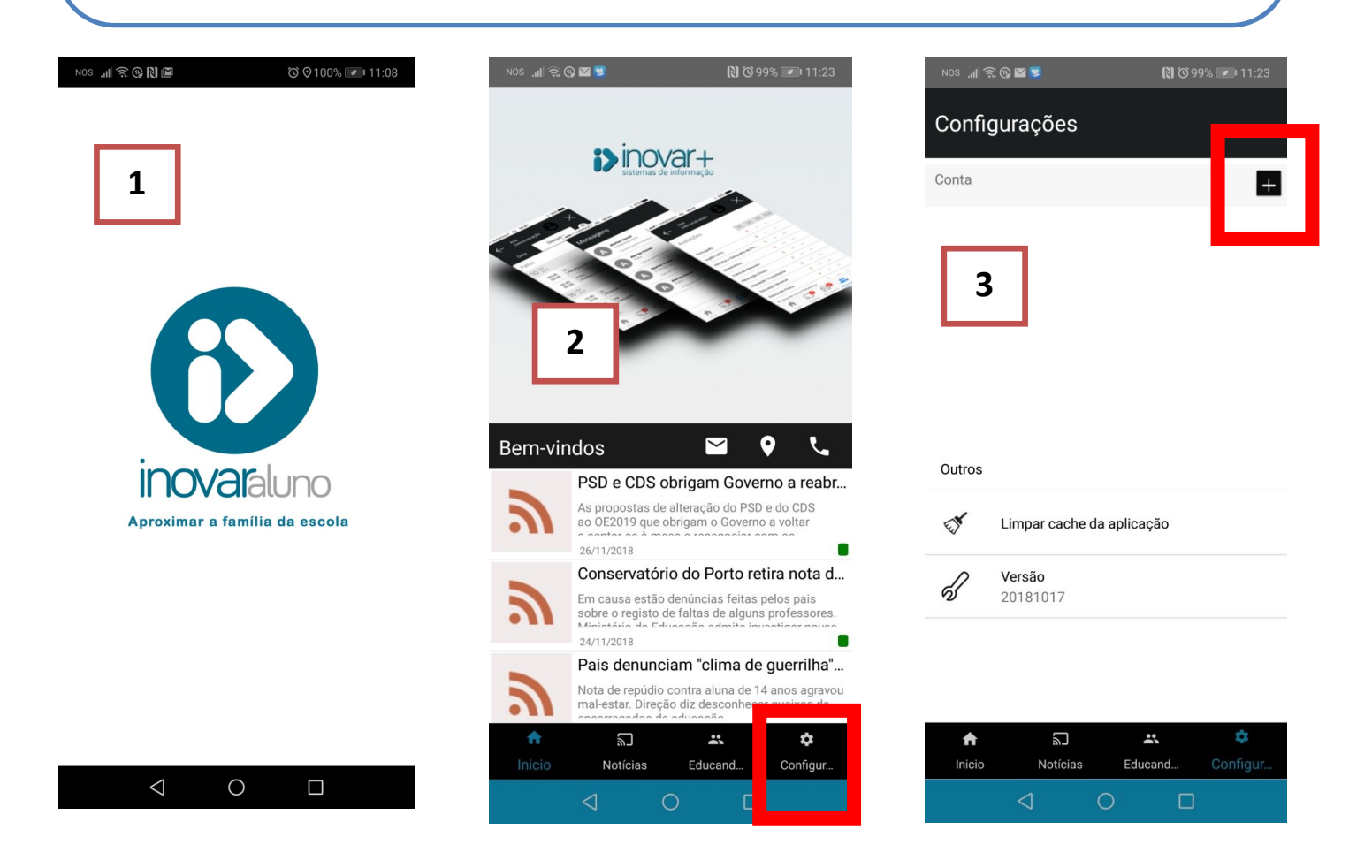

**4.** Em Escola, escolha o Agrupamento de Escolas de Albufeira.

5. Pode escrever Albufeira na caixa Filtrar escolas para uma pesquisa mais rápida.

**6.** No Login coloque o nº de processo e na senha a password que definiu. Por defeito é o nº de Cartão de Cidadão. Depois clique em Guardar. Faça este processo para todos os seus educandos.

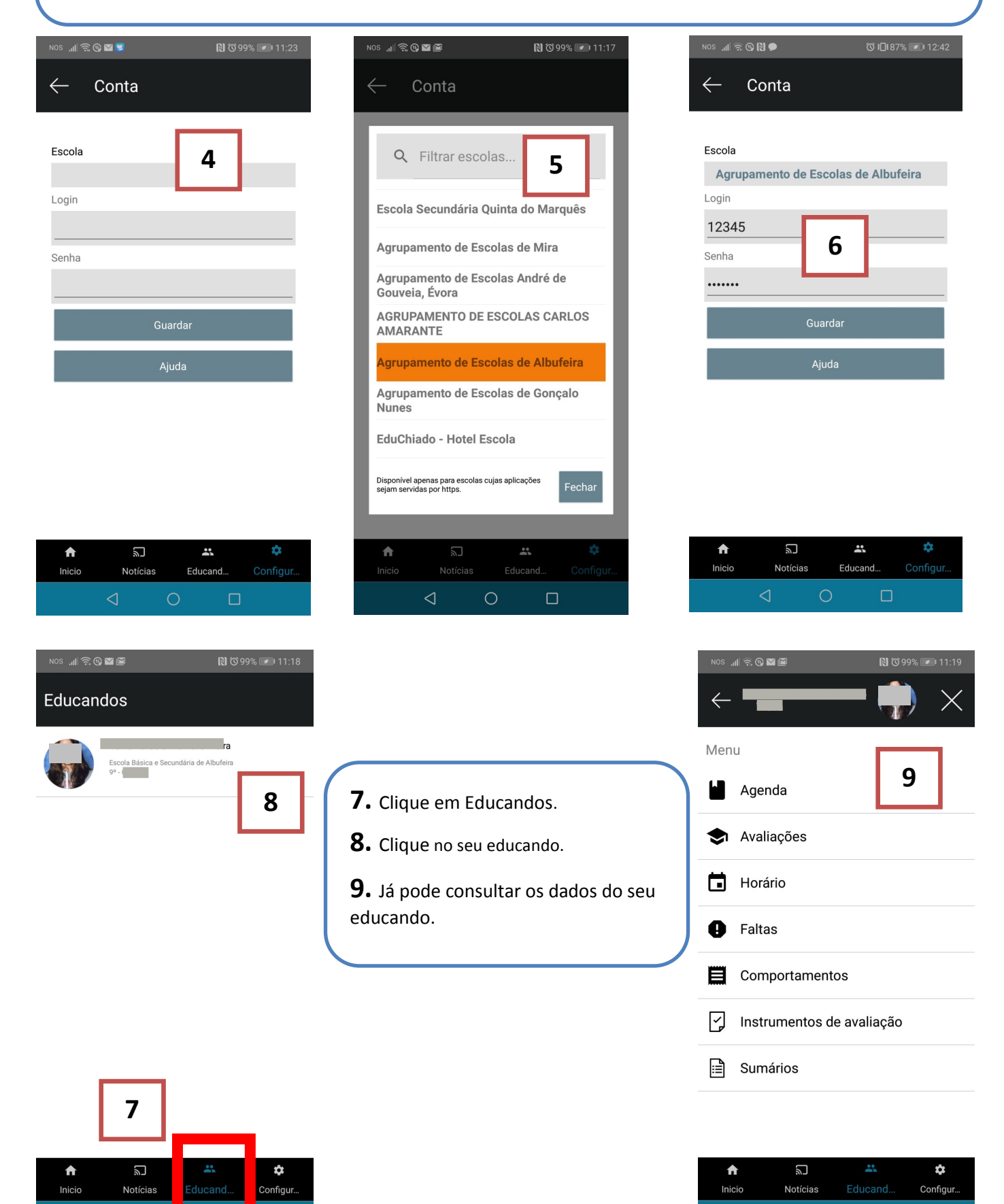